### The TSIA Pre-Assessment Activity (PAA)

This online activity must be completed before taking the TSI test. It can be accessed at <u>https://practice.accuplacer.org/login</u>.

Follow these steps and tips.

#### 1. Establish your account using your personal email address.

| ACCUPLACER Practice Applicatio × +           |                                                                                                    | ✓ - □ ×                                   |
|----------------------------------------------|----------------------------------------------------------------------------------------------------|-------------------------------------------|
| ← → C △                                      | ogin                                                                                                    | 🌳 🖻 🛧 💽 🌻 🖬 😡 🗄                           |
| 📝 Tracking Sheet - Sm 🧐 Leading the STEM T 🕴 | 🗑 Milby High School / 📀 言 Google Docs 😻 MILBY - Dropbox 😵 Houston ISD VPN 🄶                                   | ACCUPLACER Platfo S EasyIEP (txhouston) » |
|                                              |                                                                                                    |                                           |
|                                              |                                                                                                    |                                           |
|                                              |                                                                                                    |                                           |
|                                              | <b>a</b>                                                                                                    |                                           |
|                                              | Sign in                                                                                                    |                                           |
|                                              | Email Address *                                                                                               |                                           |
|                                              |                                                                                                    |                                           |
|                                              | Password *                                                                                                    |                                           |
|                                              |                                                                                                    |                                           |
|                                              |                                                                                                    |                                           |
|                                              | Sign In                                                                                                    |                                           |
|                                              | Forgot password? Don't have an account? Sign Up                                                               |                                           |
|                                              |                                                                                                    |                                           |
|                                              | © 2022 College Board ± version: 1.0.649<br>About this App : Contact Us : Privacy Policy : Terms of Use : FAQs |                                           |
| P Type here to search                        | o e e e o o o o o o o o o o o o o o o o                                                                       | 69°F ^ 👝 📼 🌾 🕼 🖉 7:17 PM                  |

#### 2. Choose the Pre-Assessment Activity.

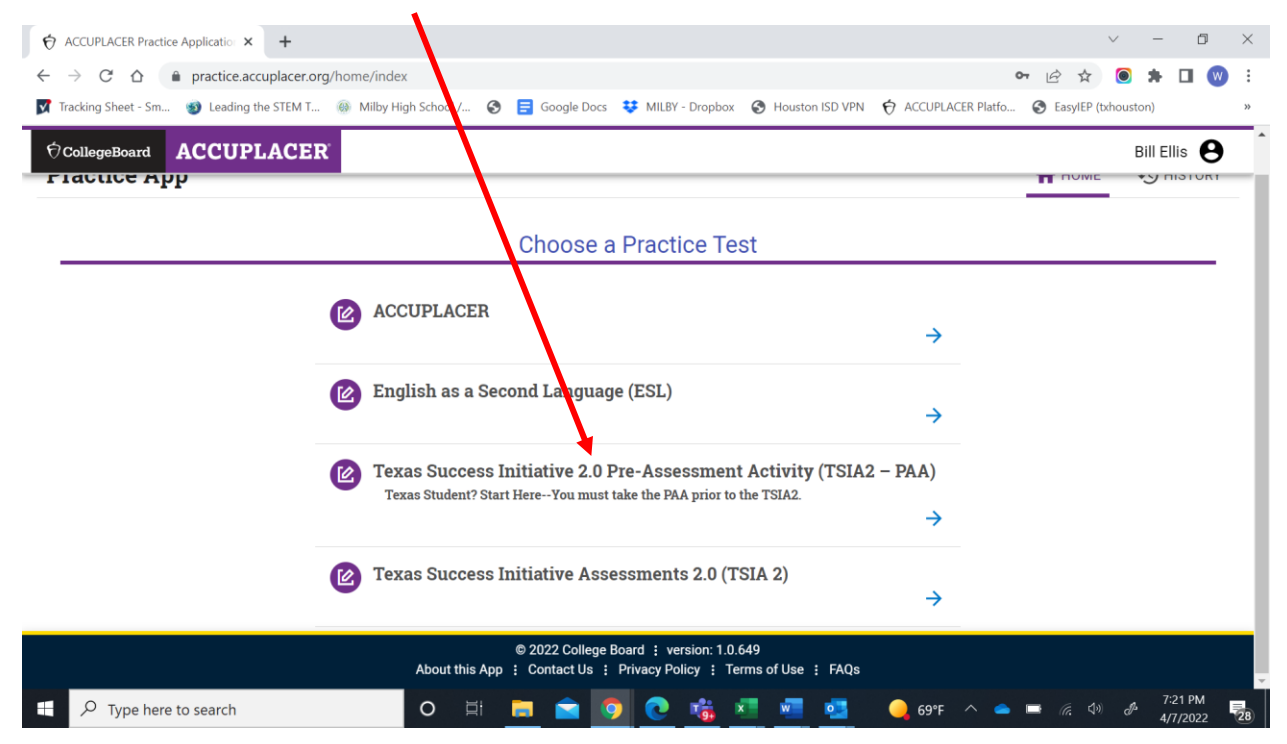

#### 3. Read the page then begin the Pre-Assessment Activity.

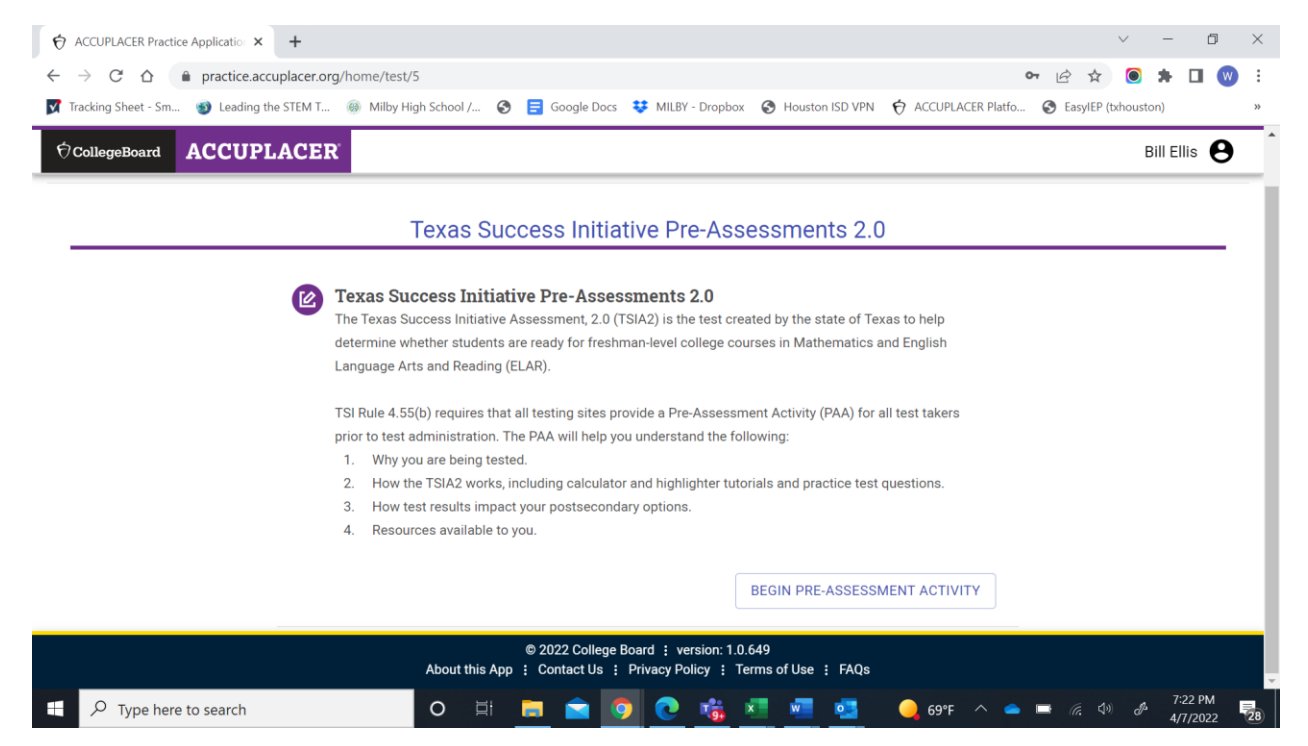

#### 4. Choose "Houston ISD" from the drag down menu as your testing campus.

|                             |                              |                                                    | 5. En                                            | iter "Milby" a                                      | as your Studen                                                | nt ID. |
|-----------------------------|------------------------------|----------------------------------------------------|--------------------------------------------------|-----------------------------------------------------|---------------------------------------------------------------|--------|
| ACCUPLACER     Practice App |                              |                                                    |                                                  |                                                     |                                                               | A HOME |
|                             |                              | Texas Succes                                       | ss Initiative Pre-A                              | sessments 2.0                                       | 6                                                             |        |
|                             | Select Institution           | Importance of the Assessment<br>and Why it Matters | Samue Tests                                      | Developmental Education Options<br>(Course Options) | Institutional and Community<br>Resources and Tips for Success |        |
|                             | Please select the campus who | Ste                                                | pp1 – Select Institu                             | ntion                                               | •                                                             |        |
|                             | Student ID                   | ER to share my name, date of birth, en             | Date of t     Date of t     address, and Pre-Ass | pirth *<br>essment Activity completion status w     | ith the selected institution.                                 |        |
|                             | < BACK                       |                                                    |                                                  |                                                     | NEXT >                                                        |        |

#### 6. Click "NEXT" and continue.

•

#### 7. You will watch two videos and read about the test, then click "NEXT."

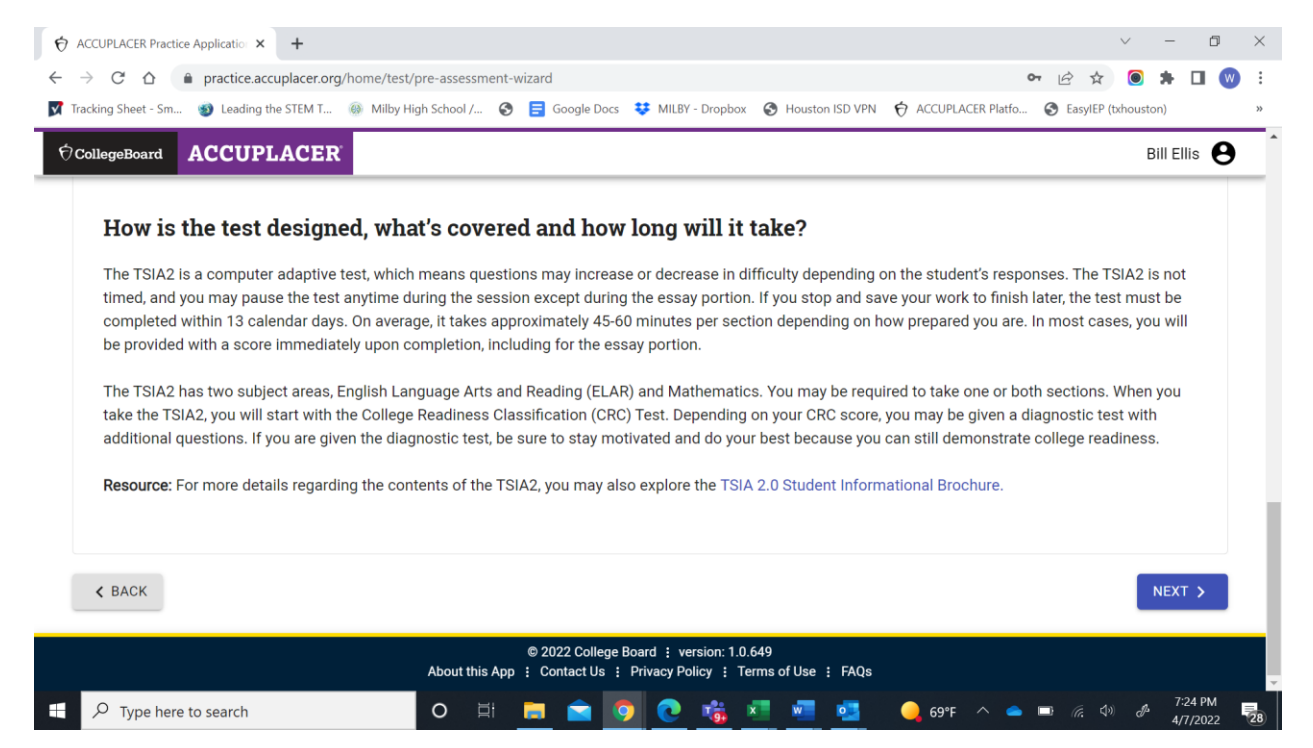

8. Move on to the two sample tests. You may have to disable your pop-up blocker to complete the Sample Tests. You must complete both to proceed.

| ACCUPLACER Practice Applicatio      | +                                                                                                    |                                                                                                    |                                                                                                    | v – D                                                         |
|-------------------------------------|----------------------------------------------------------------------------------------------------|----------------------------------------------------------------------------------------------------|----------------------------------------------------------------------------------------------------|---------------------------------------------------------------|
| → C ☆ ● practice.accupl             | lacer.org/home/test/pre-assessment-wizard                                                                                                    |                                                                                                    |                                                                                                    | 여 🖻 🛧 🔘 🗯 🔲 阙                                                 |
| Tracking Sheet - Sm 🧐 Leading the S | STEM T 🛞 Milby High School / 🔇 🚍 G                                                                                                    | oogle Docs 👯 MILBY - Dropbox                                                                                                    | Houston ISD VPN 🔗 ACCUPLACE                                                                                            | R Platfo 🚱 EasyIEP (txhouston)                                |
| CollegeBoard ACCUPLA                | ACER                                                                                                    |                                                                                                    |                                                                                                    | Bill Ellis 🔒                                                  |
| <b>⊘</b>                            |                                                                                                    | 3                                                                                                    | •                                                                                                    | 5                                                             |
| Select Institution                  | Importance of the Assessment<br>and Why it Matters                                                                                                    | Sample Tests                                                                                                    | Developmental Education<br>Options (Course Options)                                                                    | Institutional and Community<br>Resources and Tips for Success |
|                                     | St                                                                                                    | ep 3 – Sample Tests                                                                                                    | 3                                                                                                    |                                                               |
|                                     | (i) Please complete both sample tests to                                                                                                    | proceed.                                                                                                    |                                                                                                    |                                                               |
|                                     | TSIA 2 English Language Au<br>The TSIA 2 PAA ELAR test measures y<br>lengths that represent a variety of sub;<br>ability to analyze text and synthesize in<br>revise and edit text. | ts and Reading (ELAR)<br>our college readiness in Readin<br>ects and complexity levels. The<br>formation, while the writing-for | g and Writing. It includes texts of diffe<br>reading-focused questions measure<br>sused questions measure your ability | erent<br>your<br>to                                           |
|                                     | * 200                                                                                                    | 0.0-ll D                                                                                                    | BEGIN SAMPLE TES                                                                                                    | т                                                             |
|                                     | CO202<br>About this App : Con                                                                                                    | tact Us : Privacy Policy : Te                                                                                                   | rms of Use : FAQs                                                                                                    |                                                               |
| $\mathcal P$ Type here to search    | O 🗐 📻                                                                                                    | 🚖 🧿 💽 👘 🔹                                                                                                    | 💶 🚾 🧕 69°F -                                                                                                    | へ 🥧 🗊 🧖 🕼 🥠 🧬 7:25 PM                                         |

#### 9. Click "NEXT" after you complete the two sample tests.

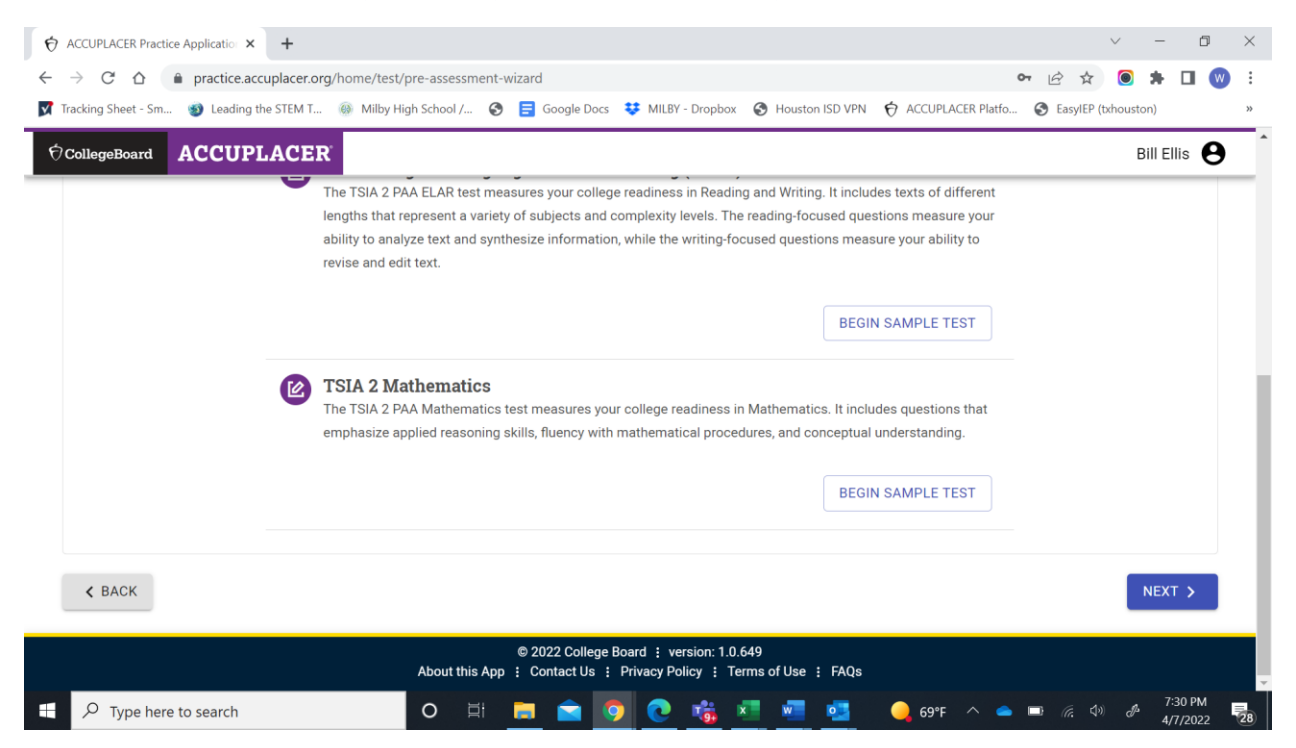

#### 10.Next will be information on test results.

| ♦ ACCUPLACER Practice Applicatio × +                                                                                                    |                                                                                                    | ~ - D ×                                                                                                    |
|----------------------------------------------------------------------------------------------------|----------------------------------------------------------------------------------------------------|----------------------------------------------------------------------------------------------------|
| $\leftarrow$ $\rightarrow$ C $\triangle$ $\triangleq$ practice.accuplacer.org/home/te                                                                                                    | st/pre-assessment-wizard                                                                                                    | 🕶 🖻 ☆ 🔘 🗯 🖬 😡 🗄                                                                                                    |
| 📝 Tracking Sheet - Sm 🧐 Leading the STEM T 🛞 Milby                                                                                                    | / High School / 📀 言 Google Docs 😻 MILBY - Dropbox 📀 Houston ISD VPN 🤶 AC                                                                                                    | CCUPLACER Platfo 🚱 EasyIEP (txhouston) »                                                                                   |
|                                                                                                    |                                                                                                    | Bill Ellis 😝                                                                                                    |
| High School Complete Teste                                                                                                    | PIS                                                                                                    |                                                                                                    |
| If your scores don't meet the college ready<br>ready in the respective subject area(s). Bas<br>corequisite model course. A corequisite mo<br>course/intervention to help ensure your suc | benchmark, your institution is required to provide you with an appropriate acti<br>ed on the strength of your scores, you may be placed in a development educa<br>odel course allows you to enroll in a college-level course while taking a develo<br>ccess in the college-level course. Contact the adviser at your college or univer- | ion plan to help you become college<br>ation course/intervention or a<br>opmental education<br>rsity for more information. |
| Planning to Retest                                                                                                    |                                                                                                    |                                                                                                    |
| As a reminder, you may retest at any time. I<br>recommended that you set aside time for a<br>improve your scores. If you have done your<br>courses/interventions will better prepare yo  | nstructional and practice materials are available at no cost in the TSIA2 Learn<br>idditional study if you feel that you could do better by retesting. Taking the ext<br>absolute best, and you are unable to meet the college readiness benchmark(s<br>ou to succeed in future college classes.                                        | ning Resources library. It is highly<br>tra time to study prior to retesting can<br>(s), developmental education           |
| ¢ BACK                                                                                                    |                                                                                                    | NEXT >                                                                                                    |
|                                                                                                    | © 2022 College Board : version: 1.0.649<br>About this App : Contact Us : Privacy Policy : Terms of Use : FAQs                                                                                                    |                                                                                                    |
| ↔ Type here to search                                                                                                    | o h 🛤 🕿 💿 💽 📸 🗷 💶 💁 🔌                                                                                                    | 69°F ^                                                                                                    |

## **11.Consider** accessing the TSIA2 Student Portal for test preparation. Click "Finish."

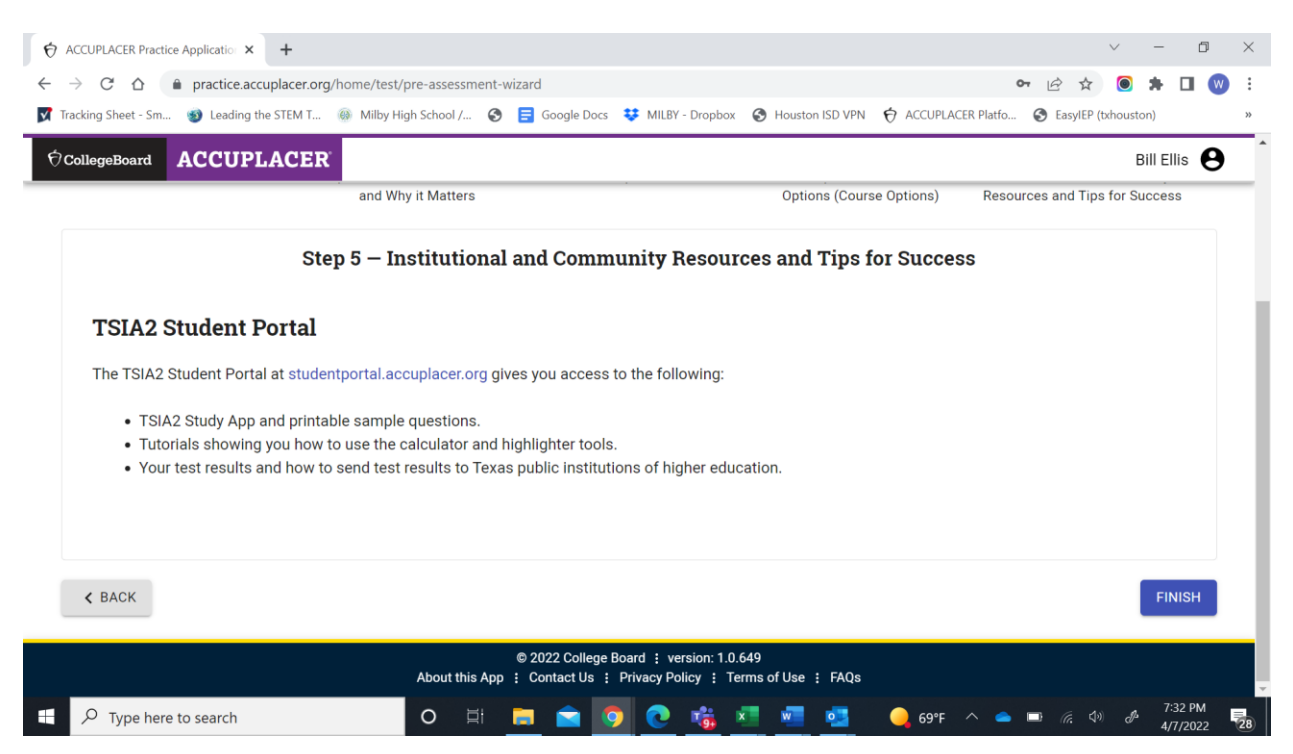

# 12. You are done! You will be emailed a PAA Completion Certificate. You may be asked to show it when you test.

| ACCUPLACER Practice Application ×                                                                                                    | +                                                                                                    |                                                                     |                                                     | · - 0                                                         |
|----------------------------------------------------------------------------------------------------|----------------------------------------------------------------------------------------------------|---------------------------------------------------------------------|-----------------------------------------------------|---------------------------------------------------------------|
| → C A   practice.accup                                                                                                    | lacer.org/home/test/pre-assessment-wizard                                                                      | Saada Daar 🎌 Mil DV. Drankau                                        |                                                     | 여 년 ☆ 🔍 🔭 🛄 😈                                                 |
| Tracking sheet - sm 🕑 Leading the s                                                                                                    | TEM T 🚳 Miliby High School / 🈏 😑 d                                                                             | soogie Docs 👽 Miller - Dropbox                                      | Houston ISD VPN O ACCOPLAC                          | ER Platio 🕑 EasyleP (txhouston)                               |
| CollegeBoard ACCUPLA                                                                                                    | CER                                                                                                    |                                                                     |                                                     | Bill Ellis                                                    |
|                                                                                                    |                                                                                                    |                                                                     |                                                     |                                                               |
| Select Institution                                                                                                    | Importance of the Assessment<br>and Why it Matters                                                             | Sample Tests                                                        | Developmental Education<br>Options (Course Options) | Institutional and Community<br>Resources and Tips for Success |
|                                                                                                    | Congratulations! You have                                                                                      | completed your TSIA2                                                | Pre-Assessment Activity                             | į                                                             |
| Click here to view/download                                                                                                    | your completion certificate.                                                                                   |                                                                     |                                                     |                                                               |
| Next Steps:                                                                                                    |                                                                                                    |                                                                     |                                                     |                                                               |
| <ul> <li>Click here to practice r</li> <li>Click here to download</li> <li>Check your email for F</li> <li>Print your PAA Complete</li> </ul> | nore TSIA2 test.<br>J the Student Informational Brochure.<br>'AA Completion Certificate.<br>etion Certificate. |                                                                     |                                                     |                                                               |
|                                                                                                    |                                                                                                    |                                                                     |                                                     |                                                               |
|                                                                                                    | © 20:<br>About this App : Co                                                                                   | 22 College Board ; version: 1.0.6<br>ntact Us ; Privacy Policy ; Te | 549<br>rms of Use : FAQs                            |                                                               |
|                                                                                                    |                                                                                                    |                                                                     |                                                     |                                                               |

Contact Mr. Ellis by email, in Teams, or in person with any questions.